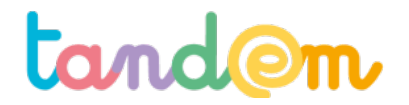

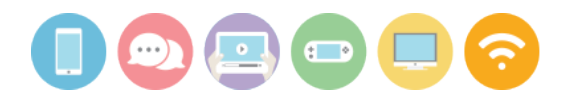

# PARTIR À LA RECHERCHE DES ORIGINES D'UNE IMAGE EN LIGNE (via Google image et/ou Tineye)

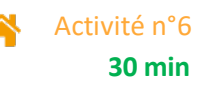

## Contexte de l'activité

Vérifier l'authenticité d'une image, en connaître l'auteur e ou repérer dans quelle contexte elle a déjà été publiée, sont autant d'opérations que parents et élèves sont amené es à réaliser. Pour cela, une méthode et un outil en ligne simple peuvent les y aider.

## **Objectifs de l'activité**

> L'élève se familiarise avec le principe de la "recherche d'image inversée" et en découvre le potentiel.

## Acquis d'apprentissage

## Au terme de la séance, l'élève sera capable :

- de savoir si une image a déja été utilisée en ligne

- d'utiliser 1 manière pour remonter aux origines d'une image
- de pratiquer la recherche inversée

## Matériel nécessaire

> Un ordinateur de préférence (ou une tablette ou un smartphone)

> Une connexion internet

#### Déroulement

Aujourd'hui, les raisons de vouloir en savoir plus sur une image sont nombreuses :

- Vérifier que celle-ci n'est pas "truquée" ou sortie de son contexte
- Connaître le nom de son auteur ou si elle est libre de droit
- Découvrir la date approximative à laquelle une image a été publiée pour la première fois sur Internet
- Explorer les autres sites Web qui utilisent cette image

Pour cela, il existe une méthode simple : LA RECHERCHE D'IMAGE INVERSÉE. L'outil le plus populaire pour le faire est celui proposé par le moteur de recherche Google.

#### 1/ Découvrir le principe à partir d'un exemple

Télécharger l'image suivante sur votre PC / tablette ou smartphone <u>en cliquant ici.</u> (puis icône flèche vers le bas pour télécharger).

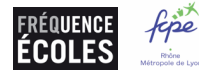

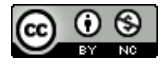

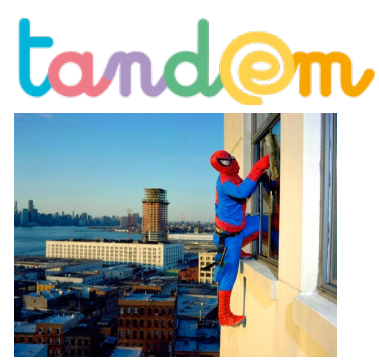

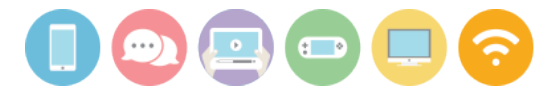

© droits réservés Dulce Pinzon

• Si vous utilisez un ordinateur, se rendre sur : https://images.google.fr

Une fois sur cette page, cliquer sur le petit appareil photo à droite de la barre de recherche. Vous pouvez soit entrer l'adresse web (URL) de l'image que vous recherchez, ou la mettre en ligne directement en cliquant sur l'onglet « rechercher par image » si l'image est enregistrée sur votre ordinateur.

| 1                                                                                | Google                                                                 |
|----------------------------------------------------------------------------------|------------------------------------------------------------------------|
| 2                                                                                | Google<br>images                                                       |
| Recherche par image<br>Effectuez des recherches sur d<br>Coller l'URL de l'image | Coogle à l'aide d'images au lieu de texte. Faire glisser une image ici |
| Choisissez un fichier Aucur                                                      | n fictier choisi                                                       |

Une page Google Images s'ouvre alors avec toutes les suggestions du moteur de recherche.

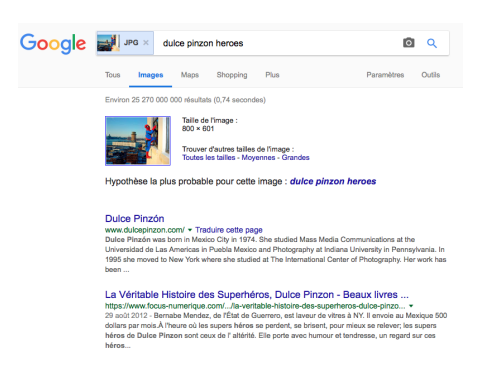

• Si vous utilisez un smartphone, se rendre sur : <u>https://reverse.photos</u>

Cliquez sur Upload Picture (= charger image), puis choisissez une image stockée sur votre smartphone. Une fois l'image chargée, appuyez sur Show matches (= afficher les résultats). Une page Google Images s'ouvre alors avec toutes les suggestions du moteur de recherche.

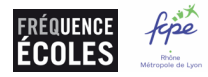

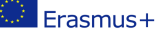

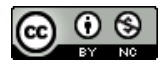

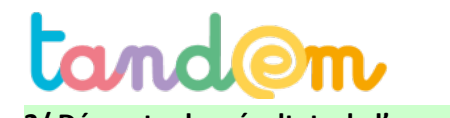

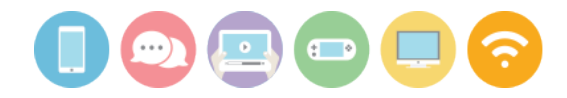

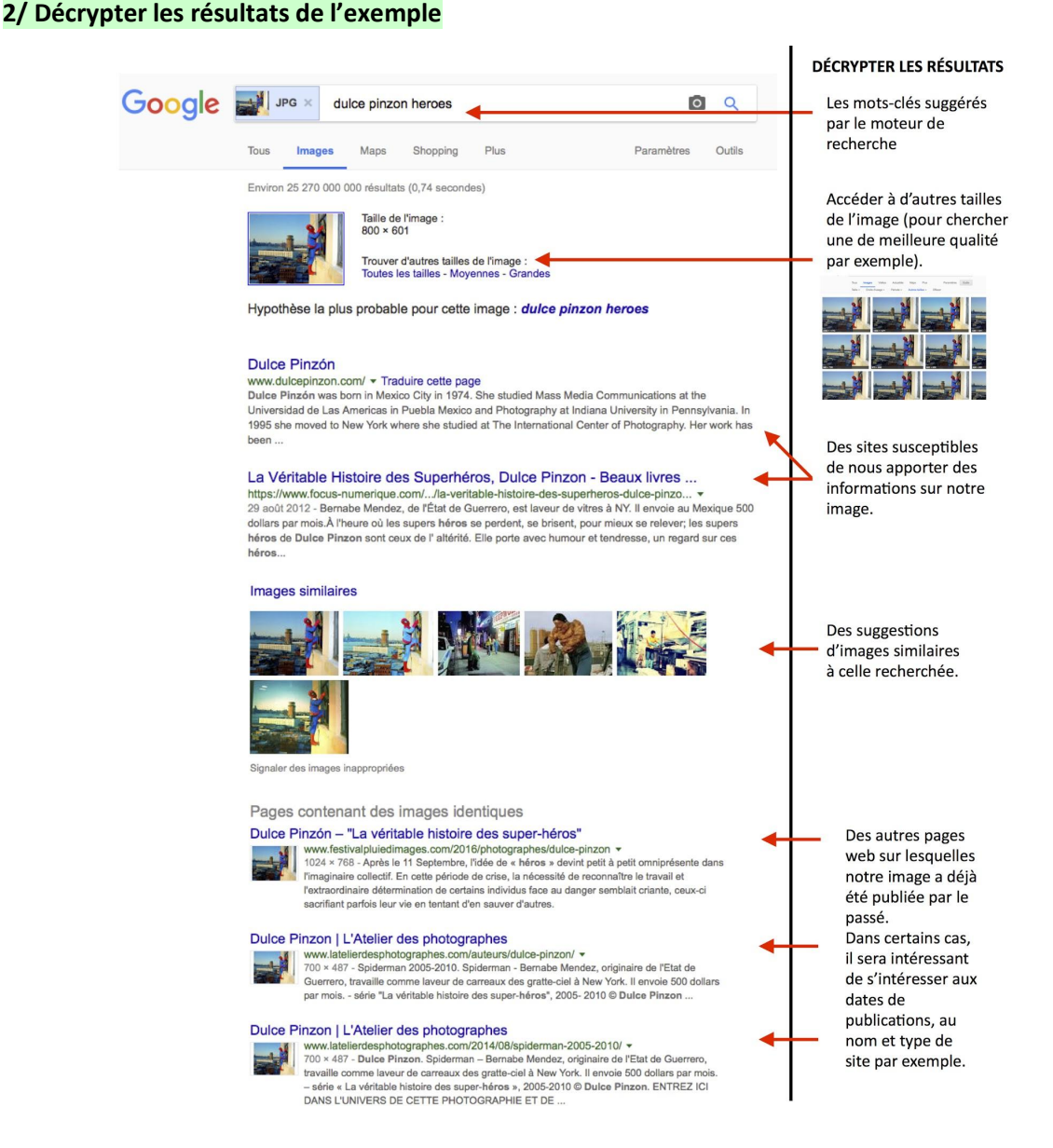

# 3/ À toi d'enquêter

Ouvrir le formulaire suivant et répond aux questions en t'aidant de la recherche inversée : https://goo.gl/forms/epTRynVsH69RMEnd2

Consignes : Ces "images" sont disponibles sur le web. Les informations associées sont-elles vraies ou fausses ? À toi d'enquêter avec la recherche inversée d'images.

Laisser l'enfant répondre au questionnaire en ligne et justifier brièvement ses réponses. Pour cela, il elle peut indiquer les liens vers les autres sites qu'il·elle a consulté pour trouver la réponse.

À la fin du questionnaire, des éléments de réponses et des exemples de sites lui sont proposés.

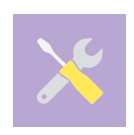

Pour aller plus loin :

Informations et vidéos de démonstration par les Décodeurs sur lemonde.fr : http://www.lemonde.fr/les-decodeurs/article/2017/02/01/decodex-comment-utiliser-la-recherche-dimages-inversee 5072892 4355770.html

L'outil en ligne TinEye permet également de faire le même type de recherches.

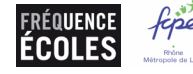

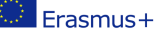

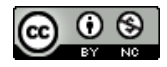